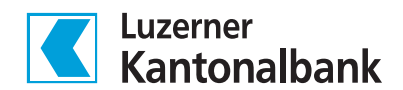

# Schritt-für-Schritt-Anleitung

# Neues Gerät für das Login einrichten

## 1. Ins E-Banking einloggen

Loggen Sie sich wie gewohnt am Computer ins LUKB E-Banking ein.

# 2. Sicherheitseinstellung öffnen

Klicken Sie auf das Personen-Icon in der oberen Leiste und wählen Sie «Sicherheitsoptionen verwalten»

| Anlagen Meine LUKB | Muster  | Hans                      | ~ |
|--------------------|---------|---------------------------|---|
|                    | 🙎 Beni  | utzerdaten anpassen       |   |
|                    | 🔒 Sich  | erheitmptionen verwalten  | 錢 |
|                    | 🕒 Bena  | achrichtigungen verwalten |   |
| a) 🗖               | Lo E-Ba | nking konfigurieren       |   |
|                    |         |                           |   |

## 3. Geräteverwaltung aufrufen

Klicken Sie im Untermenü «Geräte» auf den Link «Verwalten»

| Einstellungen                                                                       |                                                                    |                                        |                      |  |  |  |
|-------------------------------------------------------------------------------------|--------------------------------------------------------------------|----------------------------------------|----------------------|--|--|--|
| Do                                                                                  | ⋳                                                                  | <b>_</b> »                             | Ŀo                   |  |  |  |
| Benutzerdaten                                                                       | Sicherheit                                                         | Benachrichtigungen                     | E-Banking            |  |  |  |
| <b>Zugang</b><br>Sperren Sie Ihren E-Bankin;                                        | g Zugang.                                                          |                                        | Zugang sperren 🗲     |  |  |  |
| <b>Passwort</b><br>Ändern Sie Ihr Passwort                                          |                                                                    |                                        | Ändern >             |  |  |  |
| <b>Geräte</b><br>Verwalten Sie Ihre Mobilge<br>Key-App oder Digipass)               | räte, mit denen Sie Ihre                                           | Logins und Zahlungen bestätige         | en (LUKB Verwalten > |  |  |  |
| <b>Mobilnummer</b><br>Hinterlegen Sie eine Notfal<br>Mobilgeräte für die zweistu    | lnummer zur Aktivierun<br>ifige Authentisierung.                   | g und Wiederherstellung Ihrer          | Verwalten >          |  |  |  |
| Mobile-Banking mit Biome<br>Verwalten Sie Ihre Smartph<br>Gesichtserkennung) in die | <b>trie</b><br>10nes, mit denen Sie sich<br>E-Banking-App einlogge | n mittels Biometrie (Fingerabdru<br>n. | ick, Verwalten >     |  |  |  |

4. Weiteres Gerät aktivieren

Klicken Sie auf den Button «Weiteres Gerät aktivieren», um den Prozess zu starten.

| Einstellungen                      |                                                                               |                                                                     |                                               |                            |  |  |
|------------------------------------|-------------------------------------------------------------------------------|---------------------------------------------------------------------|-----------------------------------------------|----------------------------|--|--|
| 0                                  | ⋳                                                                             | [                                                                   | ]•)                                           | L                          |  |  |
| zerdaten                           | Sicherheit                                                                    | Benachri                                                            | chtigungen                                    | E-Ba                       |  |  |
| Bestimmen                          | <b>Ger</b><br>Sie, welche Mobilger                                            | <b>äte verwalte</b> r<br>äte Sie für Ihr Login                      | <b>1</b><br>oder zur Frei                     | gabe von                   |  |  |
| Bestimmen<br>Zahlungen v           | Ger:<br>Sie, welche Mobilger<br>verwenden möchten.                            | <b>äte verwaltei</b><br>Täte Sie für Ihr Login                      | <b>1</b><br>oder zur Frei<br>Weiteres Ge      | gabe von<br>rät aktivieren |  |  |
| Bestimmen<br>Zahlungen v<br>Status | <b>Geri</b><br>Sie, welche Mobilger<br>verwenden möchten.<br><sub>Gerät</sub> | <b>äte verwalten</b><br>räte Sie für Ihr Login<br>Zuletzt verwendet | n<br>oder zur Frei<br>Weiteres Ge<br>Push-TAN | gabe von<br>rät aktivieren |  |  |

Aktivieren Sie "Push-TAN" für die direkte Bestätigung auf Ihrem Smartphone. Stellen Sie in den Einstellungen Ihres Smartphones sicher, dass die LUKB Key-App Mitteilungen empfangen darf.

Deaktivieren Sie "Push-TAN", um jeweils ein Mosaik zu scannen und einen Sicherheitscode einzugeben.

# 5. Aktivierungsbrief bestellen

Aus Sicherheitsgründen benötigen Sie für jedes zusätzliche Gerät einen separaten Aktivierungsbrief. Die Registrierung mittels eines zuvor verwendeten Briefs ist nicht möglich. Ein Brief ist 90 Tage gültig.

- Falls Sie noch keinen Brief bestellt haben, klicken Sie auf den Knopf «Neuen Brief bestellen».
- Falls Sie Ihren bestellten Brief bereits erhalten haben, fahren Sie mit Schritt 6 fort.

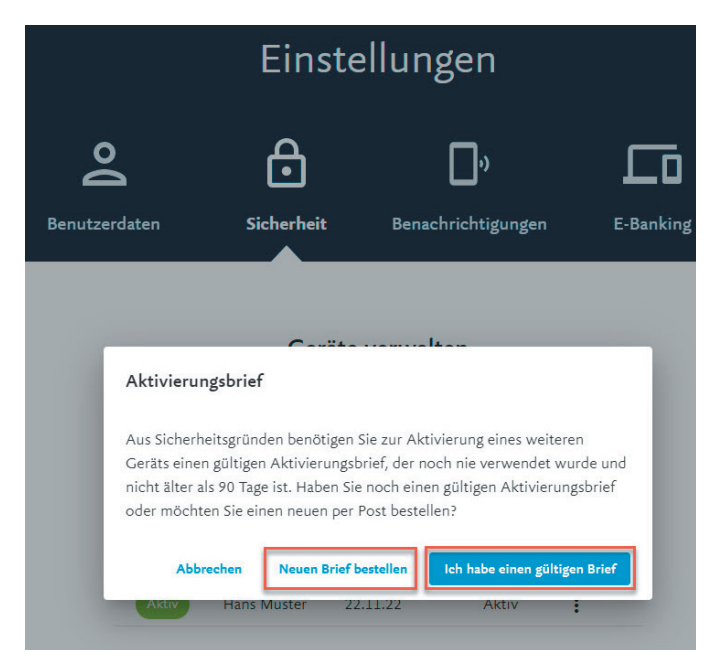

Scannen Sie das Mosaik auf dem Bildschirm mit dem Mobilgerät, das Sie bisher für das Login verwendet haben.

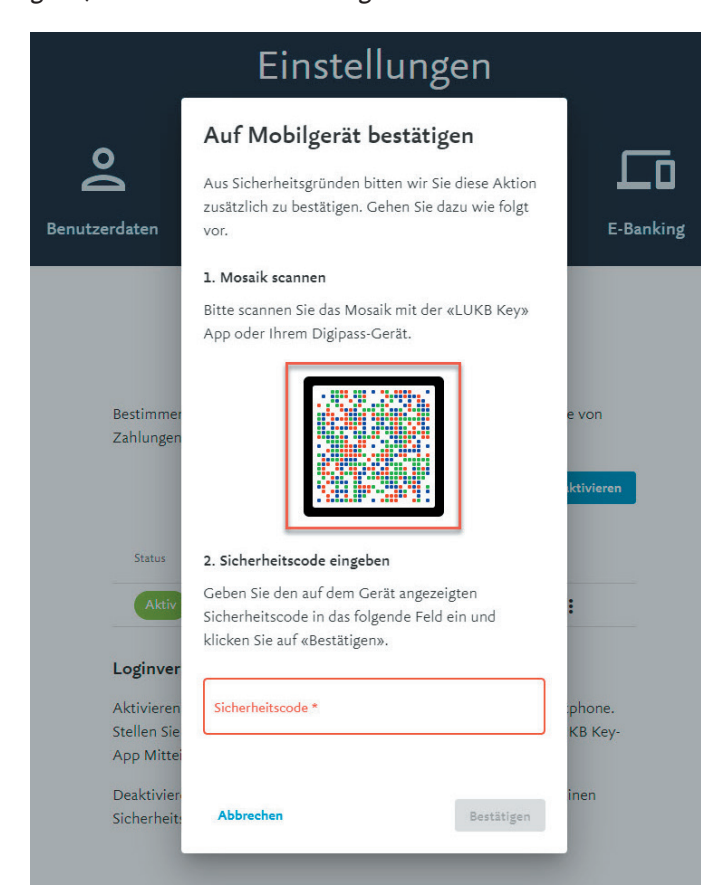

Auf Ihrem Mobilgerät erscheint nun ein Code. Geben Sie diesen am Computer in das Feld «Sicherheitscode» ein.

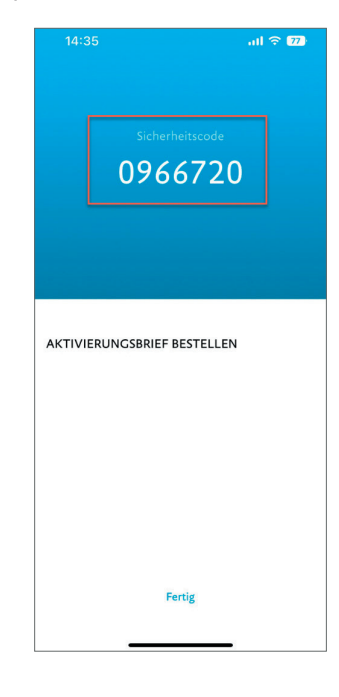

Es wird nun automatisch ein Brief ausgelöst, den Sie in den nächsten Tagen per Post erhalten.

|                                                                        |                                                                                                    | Eins                                                                                                    | stellung                                                                                                  | en                                                                     |                                                |
|------------------------------------------------------------------------|----------------------------------------------------------------------------------------------------|----------------------------------------------------------------------------------------------------|----------------------------------------------------------------------------------------------------|------------------------------------------------------------------------|------------------------------------------------|
|                                                                        | Benutzerdaten                                                                                       | Sicherheit                                                                                                    | Benachri                                                                                                  | <b>))</b><br>ichtigungen                                               | E-Banking                                      |
| 1 Überricht Sieberheit                                                 |                                                                                                    |                                                                                                    |                                                                                                    |                                                                        |                                                |
| - Obtained Schernare                                                   |                                                                                                    | Ger                                                                                                    | äte verwalter                                                                                             | n                                                                      |                                                |
|                                                                        |                                                                                                    |                                                                                                    |                                                                                                    |                                                                        |                                                |
| <ul> <li>Ihr Aktivierungsbrief w<br/>neues Gerät aktivieren</li> </ul> | vurde erfolgreich bestellt.                                                                         | . Sie werden Ihn in v                                                                                                    | venigen Tagen per P                                                                                       | ost erhalten. So                                                       | obald Sie den Brief erhalten haben, können Sie |
|                                                                        |                                                                                                    |                                                                                                    |                                                                                                    |                                                                        |                                                |
|                                                                        | Bestimmen S                                                                                         | ie welche Mohilger                                                                                                    | ršte Sie für Ihr Login                                                                                    | oder zur Frein                                                         | ahe unn                                        |
|                                                                        | Bestimmen S<br>Zahlungen vi                                                                         | ile, welche Mobilger<br>erwenden möchten.                                                                                                    | räte Sie für Ihr Login                                                                                    | oder zur Freig                                                         | abe von                                        |
|                                                                        | Bestimmen S<br>Zahlungen vi                                                                         | ile, welche Mobilger<br>erwenden möchten.                                                                                                    | räte Sie für Ihr Login                                                                                    | oder zur Freig                                                         | abe von                                        |
|                                                                        | Bestimmen S<br>Zahlungen vi                                                                         | ile, welche Mobilger<br>erwenden möchten.                                                                                                    | räte Sie für Ihr Login                                                                                    | oder zur Freig<br>Weiteres Gerf                                        | abe von<br>It aktivieren                       |
|                                                                        | Bestimmen S<br>Zahlungen vi<br>Status                                                               | Sie, welche Mobilger<br>erwenden möchten.<br>Gerät                                                                                                    | räte Sie für Ihr Login<br>Zuletzt verwendet                                                               | oder zur Freig<br>Weiteres Gert<br>Push-TAN                            | abe von<br>It aktivieren                       |
|                                                                        | Bestimmen S<br>Zahlungen vi<br>Status<br>Aktiv                                                      | sie, welche Mobilger<br>erwenden möchten.<br>Gerät<br>Hans Muster                                                                                         | räte Sie für Ihr Login<br>Zuletzt verwendet<br>22.11.22                                                   | oder zur Freig<br>Weiteres Ger<br>Push-TAN<br>Aktiv                    | abe von                                        |
|                                                                        | Bestimmen S<br>Zahlungen vi<br>Status                                                               | sie, welche Mobilger<br>erwenden möchten.<br>Gerät<br>Hans Muster                                                                                         | räte Sie für Ihr Login<br>Zuletzi verwendet<br>22.11.22                                                   | Oder zur Freig<br>Weiteres Gert<br>Push-TAN<br>Aktiv                   | abe von                                        |
|                                                                        | Bestimmen S<br>Zahlungen vi<br>Status<br>Aktiv<br>Loginverfa                                        | ie, welche Mobilger<br>erwenden möchten.<br>Gerät<br>Hans Muster<br>hren für Smartpl                                                                      | äte Sie für ihr Login<br>Zuletzt verwendet<br>22:11:22<br>hones bestimmer                                 | Welteres Gert<br>Push-TAN<br>Aktiv                                     | abe von                                        |
|                                                                        | Bestimmen S<br>Zahlungen vi<br>Status<br>Loginverfa<br>Aktivieren Si                                | ie, welche Mobilger<br>erwenden möchten.<br>Gerät<br>Hans Muster<br>hren für Smartpl                                                                      | räte Sie für Ihr Login<br>Zuletzt verwendet<br>22,11,22<br>hones bestimmer<br>e direkte Bestätigun        | Welteres Gert<br>Push-TAN<br>Aktiv<br>g auf Ihrem Sm                   | abe von It abtiveren                           |
|                                                                        | Bestimmen S<br>Zahlungen v<br>Astiv<br>Loginverfa<br>Aktiviteren S<br>Stellen Stein<br>App Mitteliu | sie, welche Mobilge<br>erwenden möchten.<br>Gerät<br>Hans Muster<br>hren für Smartpl<br>ie "Push-TAN" für di<br>den Einstellungen in<br>gnen empfangen da | äte Sie für ihr Login<br>Zuletzt verwendet<br>22:11:22<br>hones bestimmer<br>e direkte Bestätigun,<br>fr. | Welterer Ger<br>Push-TAN<br>Aktiv<br>g auf Ihrem Sm<br>icher, dass die | abe von tt aktiverent                          |

Wichtig: Geben Sie diesen Brief unter keinen Umständen an Dritte weiter (weder physisch noch als Foto). Auch die LUKB wird Sie nie um die Weitergabe des Briefs bitten.

# Fahren Sie hier fort, wenn Sie den Aktivierungsbrief erhalten haben.

6. Hinzufügen eines zusätzlichen Geräts mit einem gültigen Aktivierungsbrief fortsetzen

Wenn Sie den Brief per Post erhalten haben, können Sie den Prozess für das Hinzufügen eines zusätzlichen Gerätes fortführen. Führen Sie die Schritte 1-5 aus und klicken Sie nun auf den Button «Ich habe einen gültigen Brief».

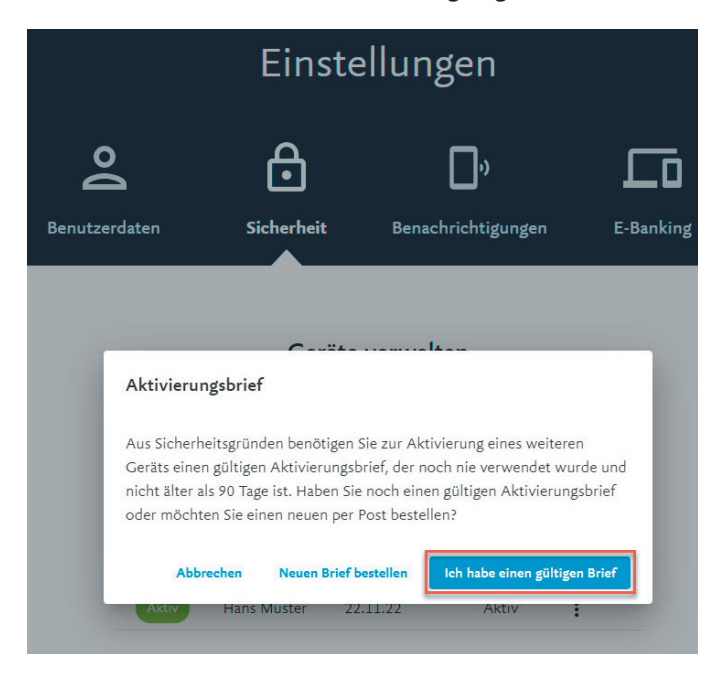

## 7. Aktivierungsbrief scannen

Scannen Sie das Mosaik auf Ihrem Aktivierungsbrief mit der LUKB Key-App auf dem Mobilgerät, das Sie zusätzlich hinzufügen möchten. Nach dem Scannen erscheint ein 11-stelliger Aktivierungscode auf dem hinzuzufügenden Mobilgerät.

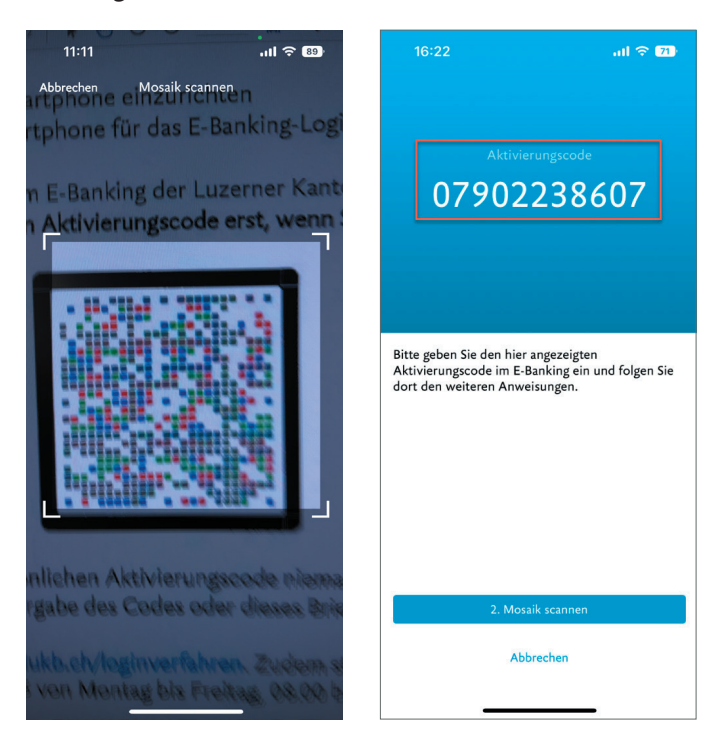

Geben Sie den 11-stelligen Aktivierungscode nun im vorgesehenen Feld im E-Banking am Computer ein.

|                           |               | Einste                                             | ellungen                                                |                                      |
|---------------------------|---------------|----------------------------------------------------|---------------------------------------------------------|--------------------------------------|
|                           | Do            | ⋳                                                  | D,                                                      | <u>_</u>                             |
|                           | Benutzerdaten | Sicherheit                                         | Benachrichtigungen                                      | E-Banking                            |
| ↑ Übersicht Geräte verwal | ten           |                                                    |                                                         |                                      |
|                           |               | Gerät                                              | aktivieren                                              |                                      |
| 1 Vertrag auf Gerät aktiv | ieren         | 2) Gerät bezeichnen &                              | Login ins E-Banking                                     | 3 Aktivierung auf Mobile abschliesse |
|                           |               | 1. Erstes Mosaik sca                               | annen                                                   |                                      |
|                           |               | Bitte scannen Sie das M<br>mit der «LUKB Key» Ap   | tosaik vom Aktivierungsbrief<br>pp oder Ihrem Digipass- |                                      |
|                           |               | Gerät.                                             |                                                         |                                      |
|                           |               | 2. Aktivierungscode                                | e eingeben                                              |                                      |
|                           |               | Geben Sie den auf dem                              | Gerät angezeigten                                       |                                      |
|                           | _             | Aktivierungscode in da<br>klicken Sie auf «Weiter: | s folgende Feld ein und<br>».                           |                                      |
|                           |               | Aktivierungscode *                                 |                                                         |                                      |
|                           |               | Abbrechen                                          | Weiter                                                  |                                      |

#### 8. Gerät bezeichnen

Sie können nun Ihr zusätzliches Mobilgerät bezeichnen, indem Sie dem Gerät einen Namen geben.

| Einstellungen               |               |                                                                                                    |                                                                 |                                     |  |  |
|-----------------------------|---------------|----------------------------------------------------------------------------------------------------|-----------------------------------------------------------------|-------------------------------------|--|--|
|                             | Benutzerdaten | Sicherheit                                                                                                    | )<br>Benachrichtigungen                                         | E-Banking                           |  |  |
| ↑ Übersicht Geräte verwalte | n             | Gerät                                                                                                    | aktivieren                                                      |                                     |  |  |
| 🥑 Vertrag auf Gerät aktiv   | vieren        | <ul> <li>2 Gerät bezeichnen å</li> <li>1. Gerät bezeichnen</li> <li>Vergeben Sie Ihrem Ger<br/>(z.B. «iPhone von Hans)</li> </ul> | e Login ins E-Banking<br>"<br>rät einen eindeutigen Namen<br>») | Aktivierung auf Mobile abschliesser |  |  |
|                             | [             | Name für das Cerät *<br>Hans Muster                                                                                               |                                                                 |                                     |  |  |

## 9. Zweites Mosaik vom Bildschirm scannen

Scannen Sie nun im 2. Schritt mit dem zusätzlichen Mobilgerät das Mosaik am Computerbildschirm. Ein 7-stelliger Sicherheitscode erscheint auf Ihrem Mobilgerät.

| Einstellungen                |                                                                                                    |                                                                     |                                    |  |  |  |
|------------------------------|----------------------------------------------------------------------------------------------------|---------------------------------------------------------------------|------------------------------------|--|--|--|
| Benutzerdaten                | Sicherheit                                                                                                    | )<br>Benachrichtigungen                                             | E-Banking                          |  |  |  |
| ↑ Übersicht Geräte verwalten | Gerät                                                                                                    | aktivieren                                                          |                                    |  |  |  |
| Vertrag auf Gerät aktivieren | Gerät bezeichnen     Gerät bezeichnen     Gerät bezeichnen     Vergeben Sie Ihrem Ge     (z.B. «iPhone von Hans     Neme für des Gerät * | & Login ins E-Banking<br>1<br>rät einen eindeutigen Namen<br>»)     | Aktivierung auf Mobile abachliesse |  |  |  |
|                              | Hans Muster<br>2. Zweites Mosaik s<br>Bitte scannen Sie nun o<br>Gerät.                                                                  | <b>cannen</b><br>las neue Mosaik mit Ihrem                          |                                    |  |  |  |
|                              |                                                                                                    |                                                                     |                                    |  |  |  |
|                              | 3. Sicherheitscode<br>Geben Sie den auf dem<br>Sicherheitscode in das<br>klicken Sie auf «Weiter                                         | <b>singeben</b><br>Gerät angezeigten<br>folgende Feld ein und<br>». |                                    |  |  |  |
|                              | Sicherheitscode *                                                                                                    |                                                                     | ]                                  |  |  |  |
|                              | Abbrechen                                                                                                    | Weiter                                                              |                                    |  |  |  |

Geben Sie diesen 7-stelligen Sicherheitscode in das Feld «Sicherheitscode» am Computer ein und klicken Sie am Computer auf den Knopf «Weiter».

Klicken Sie anschliessend am Mobilgerät auf den Button «Ja und Aktivierung abschliessen» um den Prozess abzuschliessen.

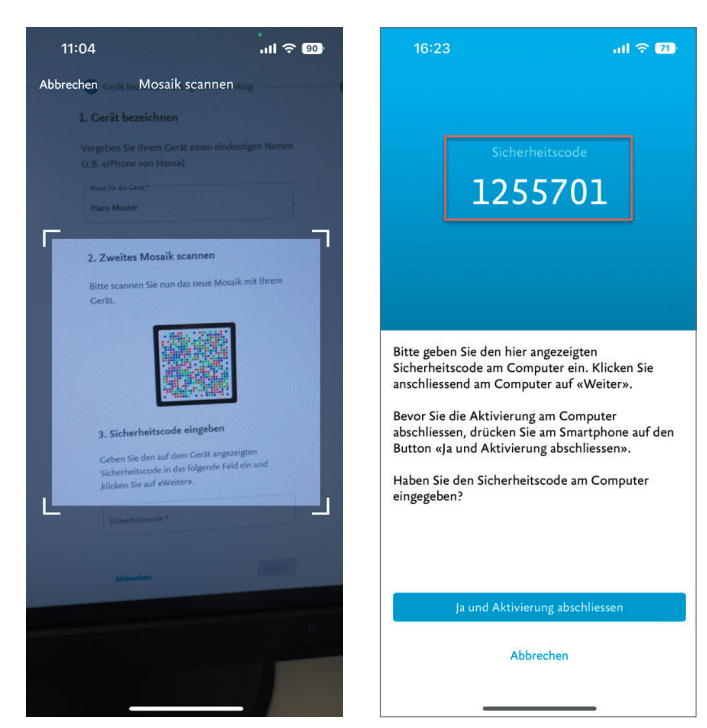

# 10. Gerät erfolgreich hinzugefügt

Sie haben nun das Mobilgerät erfolgreich hinzugefügt und können es für zukünftige Logins und Zahlungssignierungen verwenden.

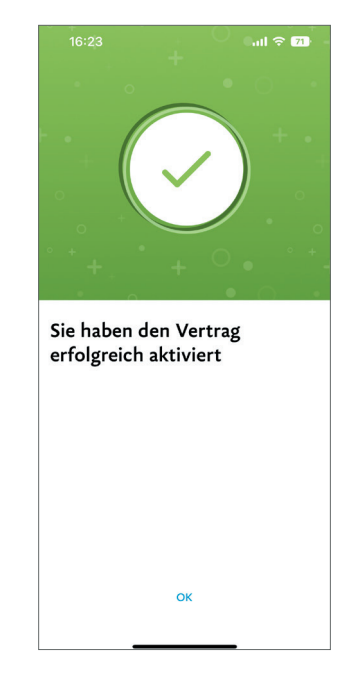

Hinweis: Sie können maximal drei Geräte registrieren.

| Einstellungen                                                                           |                                                                                                    |                                                                                            |                                               |                                   |  |  |
|-----------------------------------------------------------------------------------------|----------------------------------------------------------------------------------------------------|--------------------------------------------------------------------------------------------|-----------------------------------------------|-----------------------------------|--|--|
| Benutzerdaten                                                                           | Sicherheit                                                                                                    | Benachric                                                                                  | <b>):)</b><br>htigungen                       | E-Banking                         |  |  |
| Bestimmen Si                                                                            | <b>Gerä</b><br>e, welche Mobilgerä                                                                            | <b>te verwalten</b><br>te Sie für Ihr Login o                                              | oder zur Freig                                | jabe von                          |  |  |
| Zahlungen ve                                                                            | rwenden möchten.                                                                                              | 1                                                                                          | Weiteres Ger                                  | ät aktivieren                     |  |  |
| Status                                                                                  | Gerät                                                                                                    | Zuletzt verwendet                                                                          | Push-TAN                                      |                                   |  |  |
| Aktiv                                                                                   | Hans Muster 2                                                                                                 | 22.11.22                                                                                   | Aktiv                                         | :                                 |  |  |
| Aktiv                                                                                   | Hans Muster                                                                                                   |                                                                                            | Aktiv                                         | 1                                 |  |  |
| <b>Loginverfal</b><br>Aktivieren Sie<br>Stellen Sie in<br>App Mitteilur<br>Deaktivieren | rren für Smartph<br>"Push-TAN" für die<br>den Einstellungen Ih<br>Igen empfangen darf<br>Sie "Push-TAN", um i | ones bestimmen<br>direkte Bestätigung<br>res Smartphones sic<br>:<br>ieweils ein Mosaik zi | auf Ihrem Sm<br>her, dass die<br>u scannen un | artphone.<br>LUKB Key-<br>d einen |  |  |

Nach dem erfolgreichen Hinzufügen sind beide Geräte unter «Geräte verwalten» aufgeführt.

Sicherheitscode einzugeben.